# Bridgemate<sup>®</sup> App

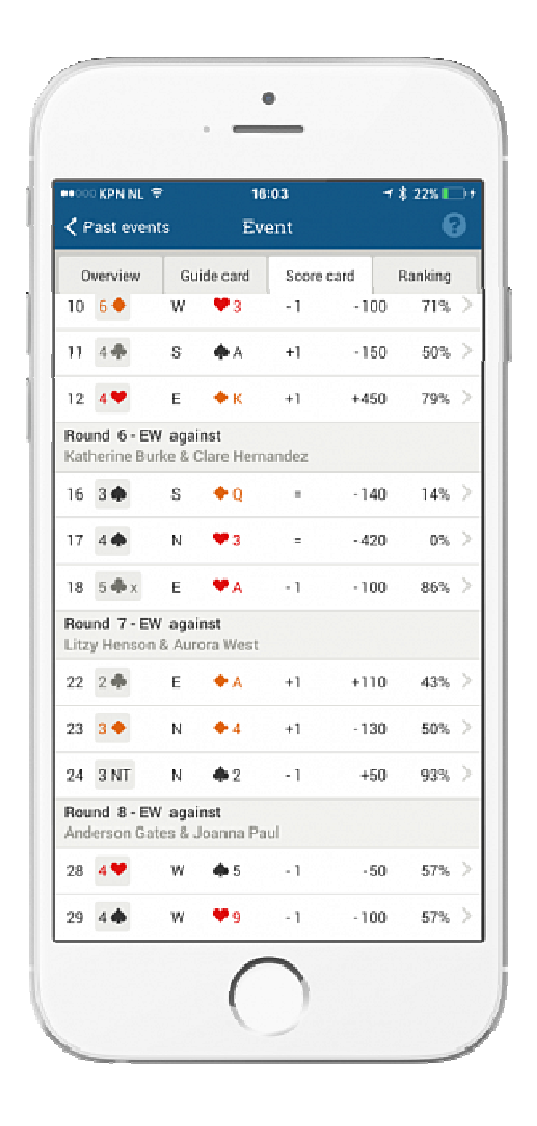

# Informazioni per i giocatori

© Bridge Systems BV

# Indice

| Introduzione                       | 3  |
|------------------------------------|----|
| Scarica app                        | 3  |
| Eseguire l'app e creare un account | 4  |
| Avvio dell'app                     | 5  |
| Registrarsi per un club            | 5  |
| Utilizzo dell'app                  | 8  |
| Da sapere                          | 11 |
| Risoluzione problemi               | 11 |

# Introduzione

Benvenuti in Bridgemate app, la nuova funzione del sistema di punteggi Bridgemate. Mediante quest'app, durante o dopo il torneo puoi vedere i risultati, consultare la guide-card per trovare la posizione per il turno successivo, visualizzare la classifica in tempo reale, vedere i risultati degli avversari ed i diagrammi delle mani giocate. E' anche disponibile una funzione per visualizzare la migliore strategia di gioco. Bridgemate app ti darà una nuova visione del tuo gioco.

Bridgemate App può essere utilizzata su qualsiasi smartphone (iOS o Android), è sufficiente che il tuo club sia abilitato per l'utilizzo di Bridgemate app. Controlla al tuo club e nel caso richiedi di poter utilizzare Bridgemate app.

Se frequenti più di un club, puoi registrare Bridgemate App per ogni club e vedere i risultati di tutti i tuoi tornei.

Bridgemate App è gratuita per i primi 6 mesi, dopo i quali il costo è di €3.99 anno. Il pagamento verrà effettuato direttamente sull'app strore tramite il tuo smartphone.

# Scarica app

Scarica Bridgemate app da App Store o Google Play cercando 'Bridgemate'. Seleziona "Bridgemate App published by Bridge Systems BV" – riconoscibile da questo logo:

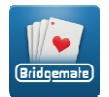

Clicca su **Download** ed installa l'app sul tuo smartphone. Sono richiesti i seguenti sistemi operativi:

Android smartphone o tablet con Android 4.0 (Ice Cream Sandwich) o superiore.

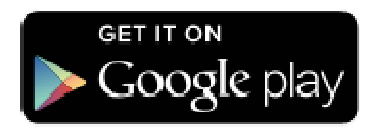

iOS iPhone, iPod e iPad. iOS versione 6.0.1 o superiore. L'app è ottimizztata per iPhone 5 o superiore.

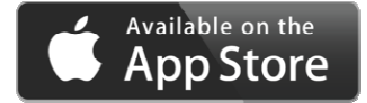

# Eseguire l'app e creare un account

Per poter utilizzare Bridgemate app è necessario creare un account.

Apri Bridgemate app cliccando sul logo Bridgemate. Ti apparirà la schermata di accesso:

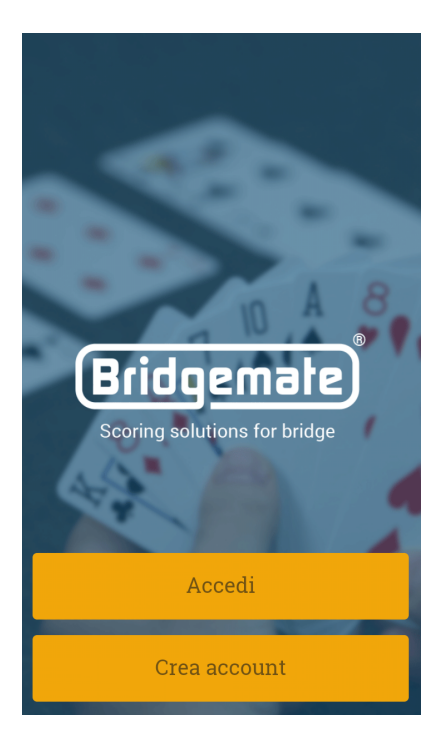

#### Premi Crea account.

| < Crea account                                  |
|-------------------------------------------------|
| Nome                                            |
|                                                 |
| Indirizzo email                                 |
|                                                 |
| Password                                        |
|                                                 |
| Ripeti password                                 |
|                                                 |
| Sono d'accordo con i <b>termini d'uso</b> e con |
| norme sulla privacy                             |
| Crea account                                    |
|                                                 |
|                                                 |
|                                                 |

Inserisci nome e cognome, indirizzo email e scegli una password. Accetta i termini d'uso e premi **Crea account**. Ti verrà immediatamente inviata una mail con un link di verifica all'indirizzo email che hai specificato. Se non dovessi ricevere questa mail verifica la cartella spam e verifica di aver inserito l'indirizzo email corretto . In caso di errore nell'inserimento dell'indirizzo email, riavvia e ripeti la procedura.

Clicca sul link di conferma contenuto nella mail, verrai indirizzato ad una pagina web di conferma dell'avvenuta registrazione e dell'attivazione del tuo account.

# Avvio dell'app

Una volta creato il tuo account, premi **Accedi** per entrare nell'app. Inserisci il tuo indirizzo email e la password.

Nota: il tuo account Bridgemate App non è legato ad un dispositivo specifico, puoi accedere a Bridgemate app da qualsiasi dispositivo che abbia l'app installata.

# Registrarsi per un club

Prima di poter visualizzare i risultati dei tuoi tornei, occorre registrarsi per uno o più club all'interno di Bridgemate App. Se non sei ancora registrato in nessun club, ti apparirà la seguente schermata:

|                                                                                          | Bridgemate<br>Scoring solutions for bridge | 8 |  |  |  |  |  |
|------------------------------------------------------------------------------------------|--------------------------------------------|---|--|--|--|--|--|
| Hello, John Smith                                                                        |                                            |   |  |  |  |  |  |
| Welcome to your personal Bridgemate guide.<br>Add a club membership to view your events. |                                            |   |  |  |  |  |  |
|                                                                                          | Add club membership                        |   |  |  |  |  |  |
|                                                                                          |                                            |   |  |  |  |  |  |
| 1                                                                                        | Account                                    | > |  |  |  |  |  |
| \$                                                                                       | Settings                                   | > |  |  |  |  |  |
| (                                                                                        | Recommend this app                         | > |  |  |  |  |  |
|                                                                                          | Go to the <u>Bridgemate website</u>        |   |  |  |  |  |  |

Clicca su Aggiungi registrazione.

| 🕻 Club me         | Add          | 0 |
|-------------------|--------------|---|
| Country           |              |   |
| USA               |              |   |
| State             |              |   |
| New Jersey        |              |   |
| Club              |              |   |
|                   |              |   |
| Membership number |              |   |
|                   |              |   |
| Add clui          | b membership |   |

Seleziona lo stato e la regione dove si trova il tuo club. Premi **Club** per cercare e selezionare il tuo club. Se il tuo club non compare nell'elenco, significa che il tuo club non si è ancora registrato per l'utilizzo di Bridgemate app.

Una volta selezionato il tuo club, inserisci il tuo codice federale oppure il codice XXXnnn che ti è stato assegnato dal tuo club non affiliato alla federazione.

#### Per registrarsi è necessario convertire il codice in formato numerico con le seguenti regole:

Convertire le tre lettere del codice nei rispettivi valori numerici come dalla tabella che segue. Il codice da inserire per la registrazione in Bridgemate app è di 9 cifre: Esempio:

|             | p. | ••• |                       |   |    |  |  |  |  |
|-------------|----|-----|-----------------------|---|----|--|--|--|--|
| A B C 0 1 2 |    |     | Codice federale       |   |    |  |  |  |  |
| 010203012   |    |     | Codice Bridgemate app |   |    |  |  |  |  |
|             |    |     |                       |   |    |  |  |  |  |
| А           | >  | 01  | Ν                     | > | 14 |  |  |  |  |
| В           | >  | 02  | 0                     | > | 15 |  |  |  |  |
| С           | >  | 03  | Р                     | > | 16 |  |  |  |  |
| D           | >  | 04  | Q                     | > | 17 |  |  |  |  |
| Е           | >  | 05  | R                     | > | 18 |  |  |  |  |
| F           | >  | 06  | S                     | > | 19 |  |  |  |  |
| G           | >  | 07  | Т                     | > | 20 |  |  |  |  |
| Н           | >  | 08  | U                     | > | 21 |  |  |  |  |
| L           | >  | 09  | V                     | > | 22 |  |  |  |  |
| J           | >  | 10  | W                     | > | 23 |  |  |  |  |
| К           | >  | 11  | Х                     | > | 24 |  |  |  |  |
| L           | >  | 12  | Y                     | > | 25 |  |  |  |  |
| Μ           | >  | 13  | Z                     | > | 26 |  |  |  |  |
|             |    |     |                       |   |    |  |  |  |  |

Clicca su **Aggiungi registrazione** per confermare la richiesta di registrazione.

#### Richieste di registrazione in attesa di conferma

Se il club per il quale hai richiesto la registrazione ha impostato la validazione dei nuovi membri per l'utilizzo di Bridgemate app, devi attendere di essere validato dal club. Una richiesta in attesa di validazione da parte del club è evidenziata da un punto esclamativo:

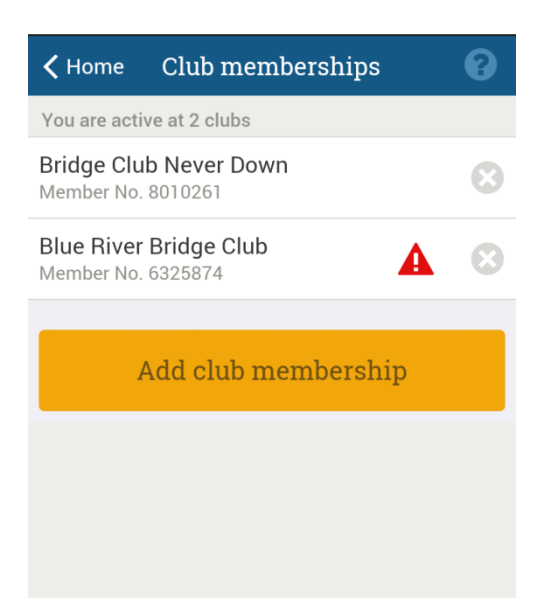

La tua registrazione diventerà attiva non appena verrà approvata dal club.

#### Eliminare o modificare una registrazione

Se desideri modificare od eliminare una registrazione, vai alla pagina Club registrati:

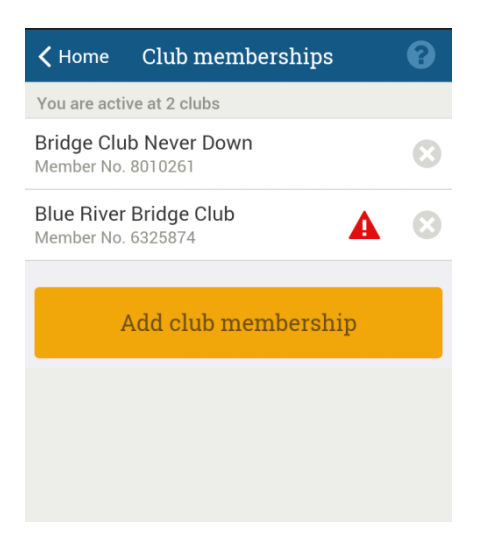

Clicca sulla croce alla destra del club relativo per eliminare una registrazione.

#### Importante

Eliminando una registrazione con un club non vengono eliminati i dati caricati dal club dei tornei disputati. Se richiedi una nuova registrazione per lo stesso club con lo stesso codice, i dati dei tornei saranno nuovamente disponibili.

Per modificare una registrazione, eliminare quella corrente e creare una nuova registrazione con i dati corretti.

# Utilizzo dell'app

Una volta che la tua richiesta di registrazione è stata validata dal club puoi iniziare ad utilizzare Bridgemate App per i tuoi tornei. Quando viene avviato un nuovo torneo con Bridgemate app ed il tuo codice risulta partecipare, il torneo sarà visualizzato nell'app.

| •••••○ Telfort NL                        | 14 7 96% +<br>emate<br>ons for bridge |  |  |  |  |  |
|------------------------------------------|---------------------------------------|--|--|--|--|--|
| John Smith<br>2 clubs • 17 events played |                                       |  |  |  |  |  |
| Past events                              | Friday Afternoon<br>Bridge            |  |  |  |  |  |
| EI Club members                          | ships >                               |  |  |  |  |  |
| L Account                                | >                                     |  |  |  |  |  |
| Settings                                 | >                                     |  |  |  |  |  |
| Recommend t                              | this app >                            |  |  |  |  |  |
| Go to the <u>Bridg</u>                   | emate website                         |  |  |  |  |  |

Il tasto blu permette l'accesso ai tornei già disputati. Il tasto giallo indica i tornei in corso. Se il tasto giallo non è presente significa che non vi sono tornei in corso oppure che il tuo codice non risulta registrato per quel torneo (vedi anche 'Risoluzioni problemi' alla fine di questo documento).

Premi il tasto giallo per accedere al torneo in corso. Durante il gioco sono disponibili le seguenti informazioni:

#### Riepilogo

| ●●●●○ Telfort                                       | NL 🗢 12:     | 14                    | <b>1</b> 96% 💼 +   |  |  |  |  |
|-----------------------------------------------------|--------------|-----------------------|--------------------|--|--|--|--|
| < Past ev                                           | Eve          | ent                   | 0                  |  |  |  |  |
| Overview                                            | Guide card   | Score card            | Ranking            |  |  |  |  |
| Friday Afternoon Bridge<br>City Bridge Club, 8 juli |              |                       |                    |  |  |  |  |
| My pair                                             | number       | Му ра                 | artner             |  |  |  |  |
| A 7-                                                | EW           | Lydia                 | Booth              |  |  |  |  |
| Event info                                          | ormation     |                       |                    |  |  |  |  |
| <b>9</b><br>Rounds                                  | 24<br>Boards | <b>4</b><br>to play B | 23<br>oards played |  |  |  |  |
| My result                                           |              |                       |                    |  |  |  |  |
| 58,5                                                | 59%          | 2                     | nd                 |  |  |  |  |
|                                                     |              |                       |                    |  |  |  |  |

Se il club ha disabilitato la classifica in tempo reale durante il torneo, la percentuale e la posizione in classifica saranno visibili solo al termine del torneo.

#### **Guide card**

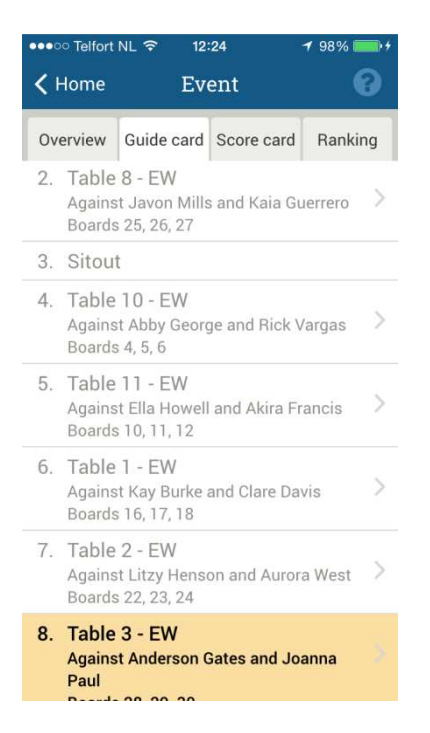

Nella guide card sono indicati il numero di tavolo, gli avversari ed i board giocati per ogni turno di gioco, anche in caso di riposo. Il turno in corso è evidenziato in giallo. Cliccando sul turno in corso o su un turno già disputato è possibile visualizzare i risultati ottenuti per quel turno.

Questa pagina può essere disabilitata durante il gioco dal club.

#### **Risultati e classifica**

22 23 24

And 28 29

| •••       | • Telfort          | NL 3       | F 12              | :24         | 1      | 98% 💼 🕈 | ••• | • Telfort  | NL 穼 12                    | :24                | 1 99% 💼 🕯 |
|-----------|--------------------|------------|-------------------|-------------|--------|---------|-----|------------|----------------------------|--------------------|-----------|
| <         | Past ev            | <i>ı</i>   | Ev                | ent         |        | 0       | <   | Past ev    | Ev                         | ent                | 0         |
| 0         | verview            | Gui        | de card           | Score       | e card | Ranking | 0   | verview    | Guide card                 | Score card         | Ranking   |
| 16        | 3 🌩                | S          | ♦ Q               | =           | -140   | 14% >   | So  | rt by:     | Rank                       |                    |           |
| 17        | 4 🔶                | Ν          | ♥3                | =           | -420   | 0% >    | 1.  | A 6-EW     | / Gianni Ha<br>Araceli Go  | ynes<br>Inzales    | 59,43%    |
| 18        | 5 🐥 x              | E          | ¥ A               | - 1         | -100   | 86% >   | 2.  | A 7-EW     | / John Smit<br>Lydia Boo   | th<br>th           | 58,59%    |
| Ro<br>Lit | und 7 -<br>zy Hens | EW         | agains<br>Aurora  | t<br>West   |        |         | 3.  | A 5-EW     | / Addison G<br>Kiana Byr   | iray<br>d          | 57,34%    |
| 22        | 2 🐢                | E          | ♦ A               | +1          | +110   | 43% >   | 4.  | A 10<br>EW | - Lilah Mcn<br>/ Amira Ric | eil<br>e           | 56,77%    |
| 23        | 3 🔶                | Ν          | <b>♦</b> 4        | +1          | -130   | 50% >   | 5.  | A 9-EW     | / Stephen V<br>Selina Sua  | Vu<br>arez         | 56,43%    |
| 24        | 3 NT               | N          | <b>4</b> 2        | - 1         | +50    | 93% >   | 6.  | A 3-EW     | / Mckenna<br>Ayden Mc      | King<br>donald     | 49,09%    |
| An        | derson             | EW<br>Gate | agains<br>s & Joa | t<br>inna P | aul    |         | 7.  | A 8-EW     | / Zane Parr<br>Cassandra   | ish<br>a Gamble    | 48,77%    |
| 28        | 4 🎔                | W          | <b>أ</b>          | - 1         | - 50   | 57% >   | 8.  | A 2-EW     | / Princess (<br>Brennen F  | Compton<br>Rosario | 47,13%    |
| 29        | 4 🌩                | W          | 9                 | - 1         | -100   | 57% >   | 9.  | A 4-EV     | / Karla Cue                | vas                | 44.15%    |

La schermata dei risultati mostra il contratto giocato, il risultato e la percentuale ottenuta. I punteggi e la classifica sono aggiornati in tempo reale ad ogni risultato inserito.

Queste pagine possono essere disabilitate durante il gioco dal club.

#### Risultati, hand record ed analisi

Selezionando un board nella pagina Score card, vengono mostrati tutti i risultati inseriti per quel board. Da hand record ed analisi è possibile rigiocare la mano ed analizzare la migliore linea di gioco.

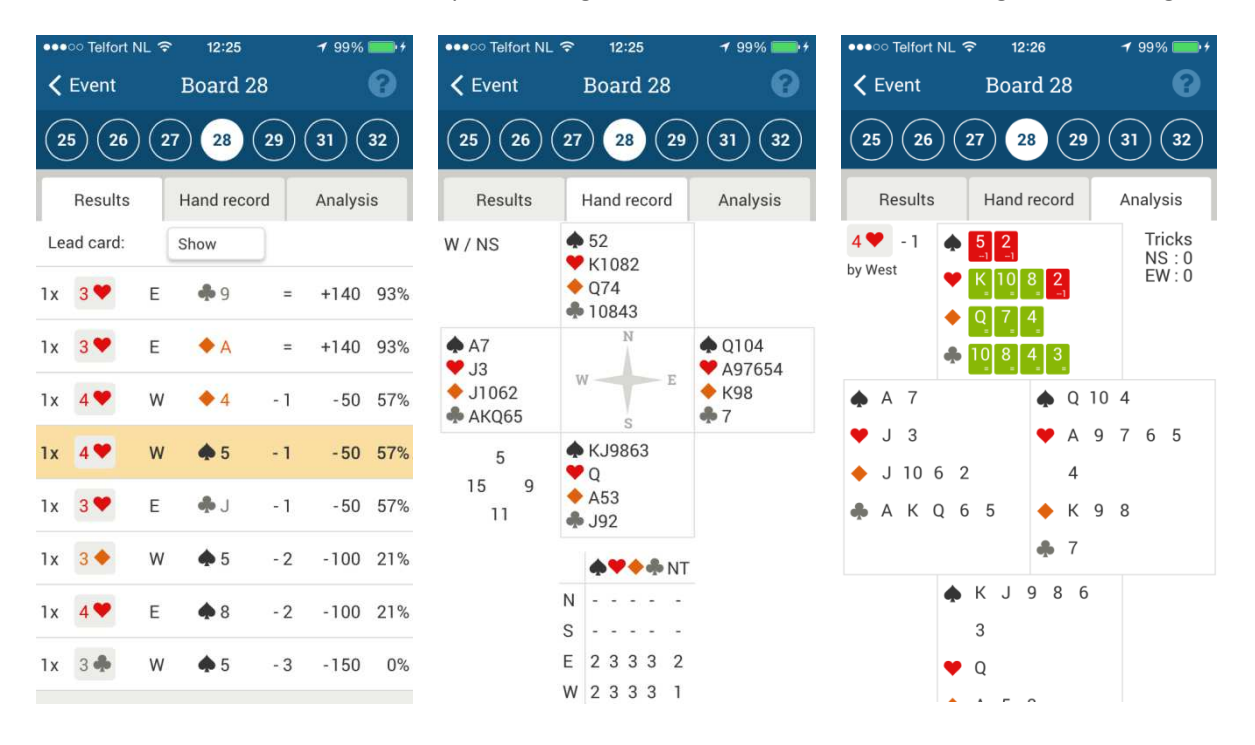

# Da sapere

- Per vedere le informazioni ed i risultati di un torneo con Bridgemate App, lo smartphone deve essere connesso a internet con Wi-Fi o con una connessione 3G/4G. I dati scaricati in media per un torneo si aggirano tra 1 e 2 Mb.
- Il club decide le informazioni disponibili nell'app durante un torneo. A torneo terminato, le informazioni saranno sempre visibili.
- I risultati e le classifiche indicate nell'app sono sempre indicativi. Il risultato ufficiale del torneo (calcolato da BRIDgest) può presentare differenze da quanto mostrato nell'app.

# **Risoluzione problemi**

# Non posso selezionare il mio club nell'app.

Il tuo club non si è ancora registrato per poter utilizzare Bridgemate app. Rivolgiti all'amministratore del tuo club richiedendo di attivare il sistema Bridgemate app.

## Non vedo nell'app il torneo che sto giocando.

Ci possono essere più motivi:

- Il tuo club non si è ancora registrato per poter utilizzare Bridgemate app. Rivolgiti all'amministratore del tuo club richiedendo di attivare il sistema Bridgemate app.
- Il codice che hai inserito non corrisponde al codice con cui sei registrato al club. Verifica di aver effettuato correttamente la conversione del codice nel paragrafo "Registrarsi per un club".
- Il tuo codice non è iscritto al torneo. Controlla con il club se il tuo codice è iscritto correttamente al torneo.
- Non hai connessione dati con il tuo smartphone.

## Guide card, risultati e/o classifiche non sono visibile nell'app durante il torneo.

Il club ha scelto di non mostrare questi dati durante il torneo. Al termine del torneo tutti i dati saranno disponibili.

## Mancano dei risultati nell'app.

Potrebbe succedere che durante il trasferimento dei dati al server Bridgemate non tutti i risultati vengano trasferiti in modo corretto. Il club può ritrasmettere i risultati con appositi comandi nel programma BCS. Avvisa il tuo club di ritrasmettere i risultati mancanti.

# Il torneo è terminato ma nell'app risulta ancora in corso oppure la guide card non presenta il turno corretto.

Non tutti i risultati sono stati trasferiti al server Bridgemate in modo corretto. Il club può ritrasmettere i risultati con appositi comandi nel programma BCS. Avvisa il tuo club di ritrasmettere i risultati mancanti.